# Frequent Hospital Hub questions & answers March 2022

#### Is the Hub the same as GEMSIS?

GEMSIS is a separate system from the Hub but linked to the Hub by the hospital facility code. It is a two way link that allows hospital Hub users access to the PCRs on GEMSIS for hospital use and also sends information from the hospital to EMS agencies when the hospital user completes the Hub Outcome form.

#### How do PCRs in GEMSIS get into the Georgia Hospital Hub?

All Georgia licensed EMS agencies must submit their patient care reports to the state EMS database GEMSIS (Georgia Emergency Medical Service Information System). Some EMS agencies use the GEMSIS system as their PCR system and so when they complete their PCR it automatically is in GEMSIS. You will be able to access their PCRs in almost real time.

Other EMS agencies use a third party EMS software vendor. After they have filled out their PCRs in that software then later a batch of PCRs are then imported into GEMSIS by a supervisor or other staff from that agency. This results in a delay before you can access the PCR. The delay may vary depending on several factors in including software or staffing issues. Some EMS agencies require review of their PCRs for quality or billing purposes and that generally causes an additional delay before their PCRs are imported into GEMSIS. Also if they switch software vendors there could be as much as a month or more delay.

#### I see all the Georgia PCRs but can't find South Carolina's. Why?

The Georgia Emergency Medical Service Information System GEMSIS only contains patient care reports (PCR) from Georgia licensed EMS agencies. It does not have PCRs from out of state emergency medical service agencies.

#### I am having trouble getting on the Hub.

First be sure you have the correct site. The Georgia Hospital Hub is at <u>https://www.mygemsis.org/hub</u>. Don't forget the last 'hub'. If you are still having trouble contact Angie Rios the Hospital Hub Coordinator at <u>angelyn.rios@dph.ga.gov</u>.

#### What is the Related box on the Hub for?

Very important question! When a patient was first transported to another hospital and then it was decided the patient needed to be transported to you the first PCR can be located by the Related button. First you need to highlight the PCR you see for your hospital and then select Related. The Hub will then open that first PCR for the patient regardless of the destination or the transporting EMS agency. You can then access the patient information from the first call.

# I am having trouble finding the PCRs I need, what can I do?

It is advisable when you first log on the Hub to click the Reset button. This will clear any previous searches so that you can proceed. When you start a search also select Reset to avoid any previous searches.

Sometimes agencies may be slow to submit PCRs to GEMSIS because of staff or software issues. Generally these can be resolved in a relatively short time. Some hospitals will call the EMS agency directly to find out when the issue will be resolved and also to let them know that their PCRs are needed. If you don't see any PCRs from an EMS agency contact Angie Rios at angelyn.rios@dph.ga.gov.

## The Hub does not seem to be working right, what can I do?

If GEMSIS has gone down you will not be able to access PCRs. This happens only occasionally and you will se a message saying 'GEMSIS connection(s) is/are currently unavailable. Please try again later.' Usually try again in 5 or 10 minutes and it will be up and available. If a problem persists send an error message to <u>support@imagetrend.com</u> and copy Angie Rios at <u>angelyn.rios@dph.ga.gov</u>.

Also ImageTrend our Hub vendor performs monthly server maintenance on the last Wednesday of every month, between 9:00 PM and 11:00 PM Central Time. During that time GEMSIS may not be available.

## The Hub looks different what has changed?

The Georgia Hospital Hub has been upgraded. It still functions the same. When on the Hub select Hospital Hub to use the Hub and view PCRs. If you can't see the entire screen select the double arrow Maximize button in the upper right it will expand the view. For EMS agencies that have moved to Elite, the new version of ImageTrend software, the PCR will look different but contain the same information the old PCRs did. Use the Patient Care Report (Default).

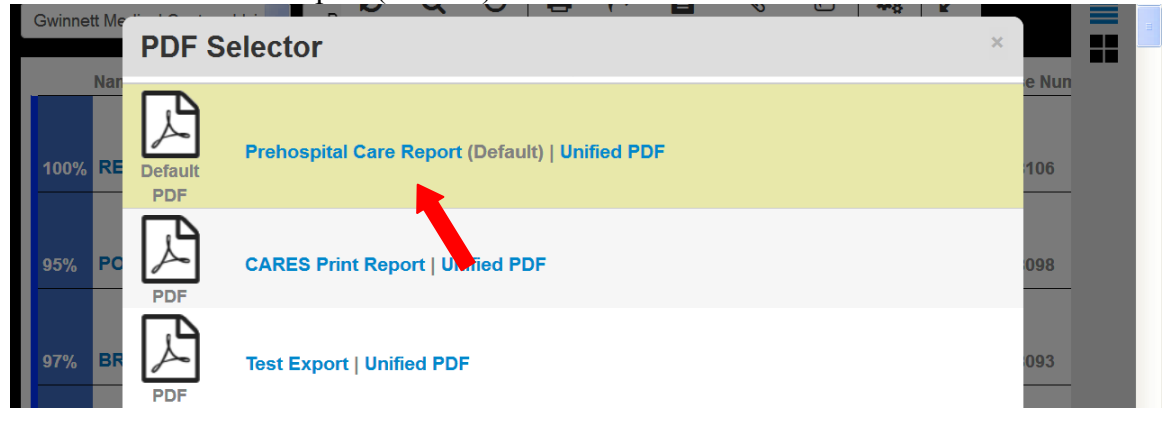

*I can log on the Hub but cannot get to the PCRs nothing seems to work what is going on?* It is probably your Internet connection. For Internet Explorer: Get on the Internet and go to Tools then chose Compatible View Settings. Scroll down to My GEMSIS and remove the check. Now try and log on to the Hub. When on the Hub select Hospital Hub to use the Hub and view PCRs. Both Chrome and Mozilla Firefox are working fine. If this does not solve the problem contact Angie Rios at <u>angelyn.rios@dph.ga.gov</u>.

*I am still having trouble finding a patient's PCR that wheel keeps turning, what can I do?* Searching by the patients name alone may not help if the name has been misspelled and also the search will take a long time considering all the data the Hub must sort through. It is recommended that you start by setting the search for a few days before and a few days after the admission date – Date Arrived at Destination. Then add to the search the EMS agency that transported the patient – Service Name. When selecting the EMS agency from the alphabetical drop down you may see an agency that appears to be listed twice. This is because the agency may have both an EMS side and a Fire side both having the same name. Select the name with the smaller number for example Henry County Fire Department 194 is EMS and Henry County Fire Department 869 is their fire department and they do not transport.

If you narrow down the search this way you avoid the system having to sort through hundreds of PCRs and save time. You can also see if that EMS agency is importing their PCRs in a timely fashion – if you don't see any PCRs for a month or more they are not. If you don't see any PCRs from an EMS agency contact Angie Rios at angelyn.rios@dph.ga.gov.

*I don't see a column for Patient Name on the PCR list, how do I add it?* You can create your own view and change the order of the columns by selecting the Settings box that is next to the Search button on the upper bar of options.

| GEMSIS HUB ×            | +    |                |                    |                    |                    |            |          | 12                | - 8 🗙 |
|-------------------------|------|----------------|--------------------|--------------------|--------------------|------------|----------|-------------------|-------|
| + + i https://www.myger | ☆自↓  | Â              | Ø                  | ₽                  |                    |            |          |                   |       |
|                         |      |                |                    |                    |                    |            |          |                   |       |
| Ф                       | Hosp | oital Hub Repo | rts More           |                    |                    |            |          | <sup>ngie</sup> 8 | ¢ ⊳   |
| <b>==</b> <u>-</u> 2    |      | View   Search  | - Settings ? 🔉     | Classic Off        |                    |            | Records: | 73 ㅅ              | •     |
| Arrival Date Name       | DOB  | Service        | Primary Impression | Response<br>Number | Incident<br>Number | PCR Number |          |                   |       |
|                         |      |                |                    |                    |                    |            |          |                   | _     |

To create your own View enter a name and select Submit. Then you can change your search options under Filters or the order of the columns.

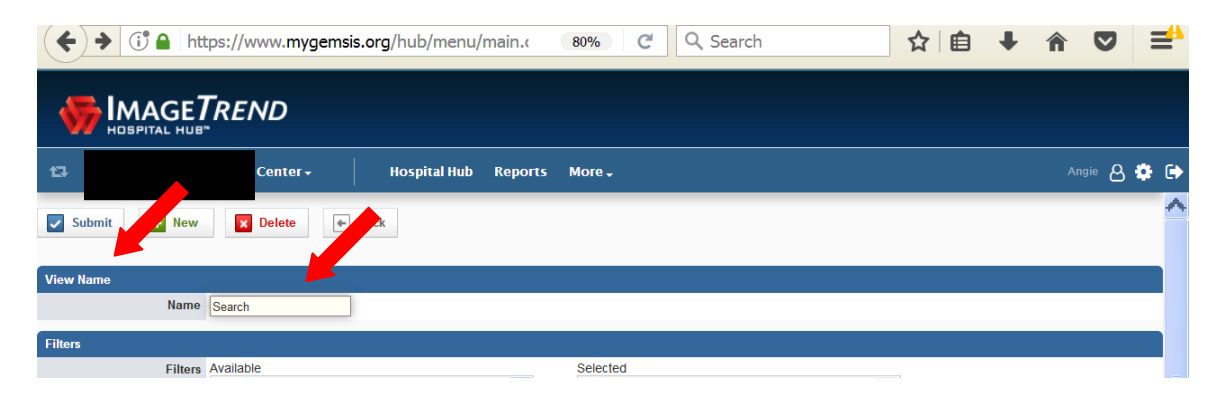

You can choose your search options by moving items from the Available list to the Selected list under Filters.

| + New 🗲 Back |                                                                                                    |                                                                                                    |            |
|--------------|----------------------------------------------------------------------------------------------------|----------------------------------------------------------------------------------------------------|------------|
| View Name    |                                                                                                    |                                                                                                    |            |
| Name         | System View Search                                                                                                 |                                                                                                    |            |
| Filters      |                                                                                                    |                                                                                                    |            |
| Filters      | Available<br>Connection<br>Response Call Number<br>Status<br>Unit Notified Date Range<br>Validity                  | Selected Arrival Date Range Primary Impression Incident Number PCR Number Service Name Date of Birth Last Name | up<br>down |
| Columns      |                                                                                                    |                                                                                                    |            |
| Columns      | Available Age Units Age Units Attachments Base Hospital Contacted Cause Of Injury Chief Complaint Destination Name | Selected Arrival Date Name DOB DOB Primary Impression Response Number Incident Number                          | down       |

On the Columns Available list highlight the item you want to be added to the PCR. For example highlight Name and then use the up or down arrows to move it to the front of the list or where you want it positioned.

| 13 C                              | 9 🗸                                                                                                    | Hospital Hub                                                                                                    | Reports                 | More 🗸                                   | Angie 👌              | ۰  | • |
|-----------------------------------|----------------------------------------------------------------------------------------------------|----------------------------------------------------------------------------------------------------|-------------------------|------------------------------------------|----------------------|----|---|
|                                   |                                                                                                    |                                                                                                    |                         |                                          |                      |    | ~ |
| Batch Print                       |                                                                                                    | under the second Theory                                                                                                    | -li-lathe maintai       |                                          |                      |    |   |
| to batch print, press control and | a then click on the records yo                                                                                                    | u would like to print. Then o                                                                                                    | click the print         | icon.                                    |                      |    |   |
| Search Display Columns Op         | tions                                                                                                    |                                                                                                    |                         |                                          |                      |    |   |
| Show Last In Day(s)               | 2 🗘                                                                                                    |                                                                                                    |                         |                                          |                      |    |   |
|                                   | Set the number of previous                                                                                                    | s days to show if no searc                                                                                                    | h filte                 | et. Maximum is 30 days for this setting. |                      |    |   |
| Columns                           | Available<br>Age<br>Age Units<br>Has Attachments<br>Base Hospital Contacted<br>Cause Of Injury<br>Chief Complaint<br>Is Base Hospital<br>Gender<br>Unsident Date.<br>If no column is selected, a<br>Arrival Date' will be used. | Selected<br>DOB<br>Service<br>Arrival Date<br>Response Nu<br>Incident Number<br>Date Entered<br>Outcome<br>Default view with Respon | umber<br>iber<br>r<br>i | up<br>down                               | ntered, Service, DOI | З, |   |
|                                   | *Note: The tile view uses t                                                                                                    | the first 6 columns.                                                                                                    |                         |                                          |                      |    |   |
| Incoming Patients Columns         | Options                                                                                                    |                                                                                                    |                         |                                          |                      |    |   |
| Show Last In Hour(s)              | 99 🗘                                                                                                    |                                                                                                    |                         |                                          |                      |    |   |
| Refresh Time (Seconds)            | 60 🏫                                                                                                    |                                                                                                    |                         |                                          |                      |    |   |

You can set the number of days to search up to 30 by increasing Arrival Date. Be sure and hit Submit to save all changes.

| Criteria               |                                                                                                    |
|------------------------|----------------------------------------------------------------------------------------------------|
| Arrival Date           | Last 🔽 Default 30 😨 Days                                                                                                    |
| Unit Notified Date     | Last 🔽 Default 30 🗘 Days                                                                                                    |
| Hospital               | - Hospital -                                                                                                    |
|                        | If this is a system view and a user does not have access to this hospital, this view will default to their primary hospital or the first hospital on their list. |
| Connection             | - Connection -                                                                                                    |
|                        | If this is a system view and a hospital does not have access to this connection, this view will default to allow all connections.                                |
| Service Name           | -All-                                                                                                    |
| PCR Report Status      | -All-                                                                                                    |
| rovider Primary Impres | -All-                                                                                                    |
|                        |                                                                                                    |
| Submit 🖝 Back          |                                                                                                    |
|                        |                                                                                                    |

# How do I search for patients on the new Hub?

Five search options are available to locate Patient Care Reports. In all cases after you select the View option you must also select the Records arrow at far right.

Select 'View' and then 'Search' to search by arrival date.

|       |      |                     |      |     | View   Search - Setting                 | gs ? Q                  | Classic Off        |                    | Records: 77 🔥 | ^       |
|-------|------|---------------------|------|-----|-----------------------------------------|-------------------------|--------------------|--------------------|---------------|---------|
|       |      | Arrival Date        | Name | DOB | - Private Views -<br>★ Search           | npression               | Response<br>Number | Incident<br>Number | PCR Number    |         |
|       | 100% | 04/23/2020<br>01:18 |      | 95  | - System Views -<br>System View Search  | al/Other-<br>∋ and coll |                    | <u></u>            | }610a040b3ed5 | -<br>ic |
|       | 100% | 04/22/2020          |      |     | - Built-In -<br>Deploy View<br>Incoming | ID-19                   |                    |                    | Print         |         |
| 23:32 |      |                     |      |     | Sani                                    | d by ti                 |                    |                    | - E<br>Mont   |         |

Select Records arrow at far right at end of row to make your choices. Then enter the desired dates you wish to search by.

|      |                     |            |     | View   Search | - Settings ? 🔉                     | Classic Off        |                    | Records: 77            |
|------|---------------------|------------|-----|---------------|------------------------------------|--------------------|--------------------|------------------------|
|      | Date Range:         | 2020-03-29 | Т   | Arrival To    | Q                                  |                    |                    |                        |
|      | Arrival Date        | Name       | DOB | Service       | Primary Impression                 | Response<br>Number | Incident<br>Number | PCR Number             |
| 100% | 04/23/2020<br>01:18 |            |     | Servi         | General/Other-<br>Syncope and coll |                    |                    | 14249610a0             |
| 100% | 04/22/2020<br>23:32 | н          |     | n ⊢د<br>د     | COVID-19 –<br>Confirmed by testin  | 202(               |                    | າ54b07ee00cc4cad877c2d |

The second search option is the System View Search.

You can search by patient last name, DOB, primary impression, arrival date, EMS agency or identifying numbers.

After selecting View select System View Search.

| GEM        | ISIS HUB     |            | × +            |              |                               |                    |                 |             | -   | a 🗙 |
|------------|--------------|------------|----------------|--------------|-------------------------------|--------------------|-----------------|-------------|-----|-----|
| <b>(</b>   | https://w    | /ww.mygems | sis.org/hub/me | nu/main.cfm  | ? 80% C Q                     | , Search           | ☆自              | <b>∔</b>    | ◙   | =   |
|            | AAGET/       | REND       |                |              |                               |                    |                 |             |     |     |
| <b>t</b> 3 |              |            | Но             | spital Hub R | eports More <del>,</del>      |                    |                 |             | e 8 | •   |
| ==         | <b>:::</b> 2 | G          |                |              | View   Search - Settings      | ଡ଼ନ                | Classic Off     | Records: 10 | 0 🔨 | ^   |
| ,          | Arrival Date | Name       | DOB            | Service      | - Private Views -<br>★ Search | Response<br>Number | Incident Number | PCR Number  |     |     |
|            |              |            |                |              | - System Views -              |                    |                 |             |     |     |
| 96%        |              |            |                | Of           | System View Search            |                    |                 |             |     |     |
|            |              |            |                |              | - Built-In -                  |                    |                 |             | 6   |     |

Then select Records arrow at far right at end of row to view and make choices. Arrow will point down and show the number of records found.

| GEMSIS HUB × +                     |                                                            | - 8 🗙       |
|------------------------------------|------------------------------------------------------------|-------------|
| (i) A https://www.mygemsis.org/hub | /menu/main.cfm? 80% C Q Search                             | + 🕆 🗢 🖃     |
|                                    |                                                            |             |
| 13                                 | Hospital Hub Reports More 🗸                                | Angie 🛆 🌻 🕞 |
| ==                                 | View   System View Search - Settings Q Q Classic Off       | <b>100</b>  |
| Arrival Date Range: 2020-02-08     | To Arrival To Q -Primary Impression-                       |             |
| Incident Number Q PCR I            | umber Q -Service-                                          |             |
| Date Of Birth: Date Of Birth       | Last Name Q                                                | Д           |
| Arrival Date Name DOE              | Service Primary Impression Response Number Incident Number | PCR Number  |

To search by incoming patients as with other searches first select View and then Incoming. See below for the search options.

| GEMSIS HUB ×                   | +                                                                  | - 🗗 🔀              |
|--------------------------------|--------------------------------------------------------------------|--------------------|
| + (i) https://www.mygemsis.or  | g/hub/menu/main.cfm? 80% C 🔍 Search 🏠 自 🖡 🏠                        | ◙ ⊒⁴               |
| ■ III 2 <sup>×</sup>           | View   Incoming - Settings 🕜 🔉 Classic Off Records: 10             | × ^                |
| Arrival Date Range: 2020-04-21 | To Arrival To Q -Connection-                                       |                    |
| Date Of Birth: Date Of Birth   | Q         Incident Number         Q         Last Name         Q    |                    |
| PCR Number Q                   | -Primary Impression-                                               |                    |
|                                | -Service-                                                          | Print              |
| -PCR Report Status-            | Unit Notified Date Range: Unit Notified From To Unit Notified To Q | View               |
|                                | Validity Q                                                         | <b>®</b><br>Attach |
|                                |                                                                    | Outcome            |

To search by deploy as with other searches first select View and then Deploy. See below for the search options.

|     | GEMS       | IS HUB           | ×                  | +             |               |              |           |          |                 |    |          |      |            | - č                | 9 🔀 |
|-----|------------|------------------|--------------------|---------------|---------------|--------------|-----------|----------|-----------------|----|----------|------|------------|--------------------|-----|
| (+) | (†         | https://www      | .mygemsis.o        | rg/hub/mer    | nu/main.cfm   | ? 80%        | C         | 🔾 Searcl | h               | ☆  | Ê        | ŧ    | <b>^</b> C | , :                | A   |
|     |            |                  |                    |               | View   Deploy | / View - Set | iings ?   | Q        | Classic Off     | ļ  |          | Reco | ords: 15   | ~                  | ^   |
|     | rival Date | Range: Arriv     | val From           | Т             | Arrival To    |              | ۹         | -Con     | nection-        | _  | ¥        |      |            |                    |     |
| Da  | ate Of Bii | th: Date Of B    | irth               | ٩             | Incident N    | umber        | ۹         | Last     | Name            | ¢  | <b>k</b> |      |            |                    |     |
| P   | CR Numb    | er               | ٩                  | -Primary Im   | pression-     | Ŧ            | Response  | / Call # | ٩               |    |          |      |            |                    |     |
|     |            |                  |                    |               |               |              | -Service- | _        | ٠               |    |          |      |            | Print              | 14  |
| -F  | PCR Rep    | ort Status-      | Ŧ                  | Unit Notified | I Date Range: | 2020-04-20   |           | То       | Unit Notified T | Го | ۹        |      |            | View               |     |
|     |            |                  |                    | Validity      |               | Q            |           |          |                 |    |          |      |            | <b>®</b><br>Attach |     |
|     | Re         | esponse<br>Imber | Incident<br>Number | PCR N         | umber         |              | Date      | Entered  | Service         |    | DOB      |      | Arrival    | Cutcome            |     |